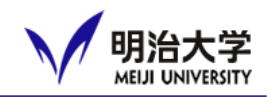

# □ What is MIND?

- Meiji University Integrated Network Domain → General term for Meiji Univ's information network
- □ Access to Meiji University network is available.

Please refer to the following links and follow the rules for using MIND.

<u>Guidelines and Conditions</u>
 <u>Introduction Leaflet</u>

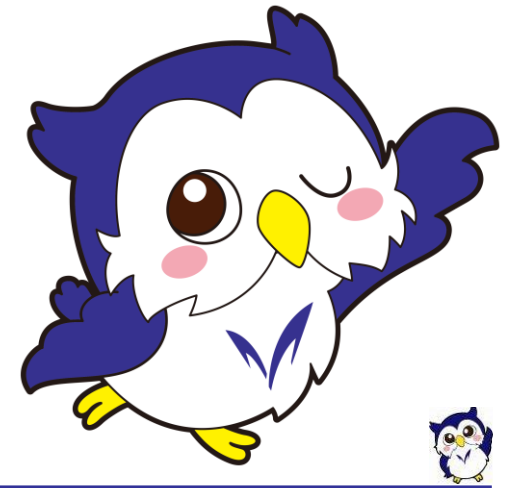

#### **MIND Introductory Course**

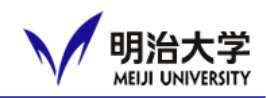

Please access link below and complete e-learning program to start using the university network.

https://www.meiji.ac.jp/mind/en/seminar/schedule.html

Period; From April 6 – May 6 %This period is subject to change.

How to take a course

Please access the e-learning website from this Link and then choose Meiji ID authentication.

All 4 Campus (Surugadai • Izumi • Ikuta • Nakano

The course will be delivered online via Panopto.

Please Take the course at the follow ng URL: MIND講習会 Introductory Course: Panopto

Learning Period: April 6 (Sun.) - May 6 (Tue.)

Freshmen of the Spring Semester AY 2025 are automatically deemed to have completed the course by May 6, 2025, the grace period immediately after entering the school.

Regardless of the actual status of the course, they can connect their smartphones and PCs to Wi-Fi and use the Internet from classroom PCs, etc. Be sure to complete the course during this period.

If you do not complete this course by May 7, you will no longer be able to use the Internet. The video of the seminar will be continuously distributed after May 7, so please prepare the internet environment by yourself and take the course.

(Note)

\*It will take approximately 2-3 business days to complete the registration process after you finish the course.

\*If your progress does not reach 100% and you do not achieve a perfect score on the confirmation test, you will be considered as not having

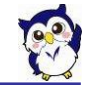

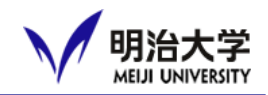

## Please Choose Meiji ID authentication.

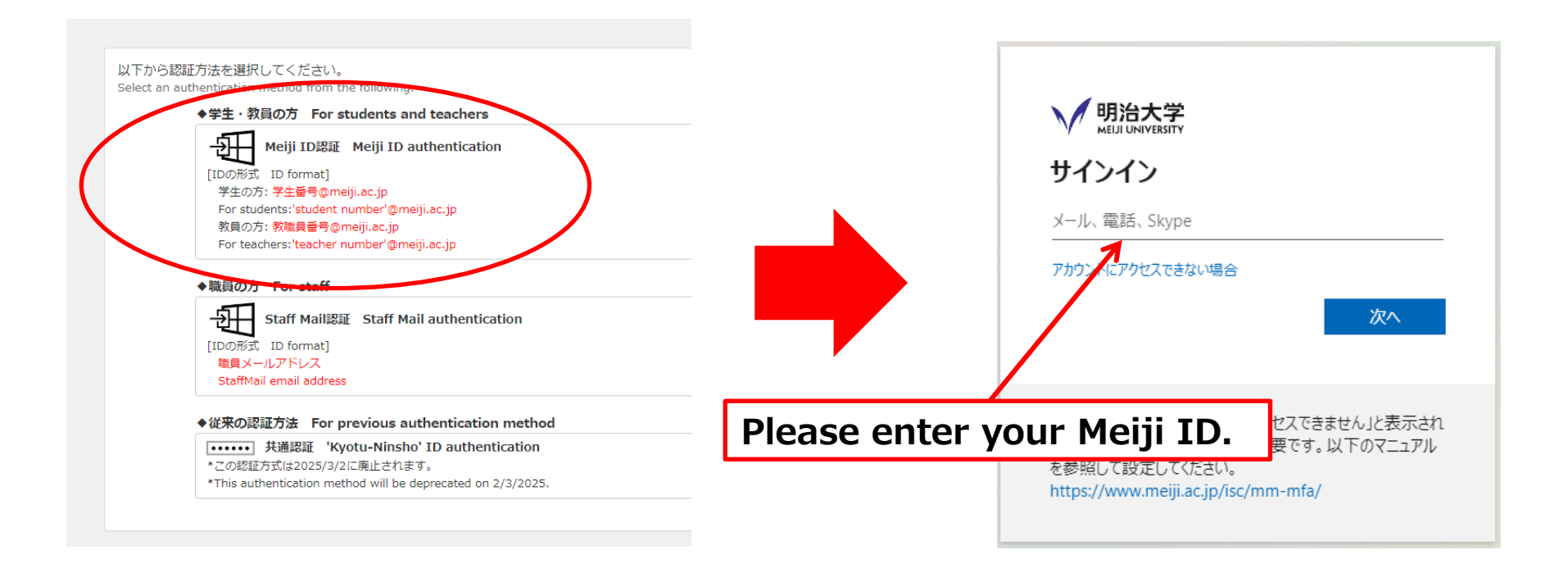

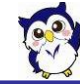

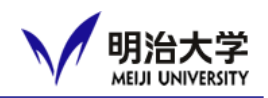

# [Meiji ID] 10 digits of your student ID number + @meiji.ac.jp e.g.) 1110256599@meiji.ac.jp

# Initial password 9 digits 1<sup>st</sup> letter of your family name & birthday e.g.) MEIJI,Taro / born in 1990, Jan 1st

# $\Rightarrow$ M19900101

\* If your password doesn't work, please contact your School Office.
\* Change your password when you log-in for the first time.

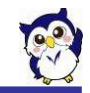

#### **MIND Introductory Course**

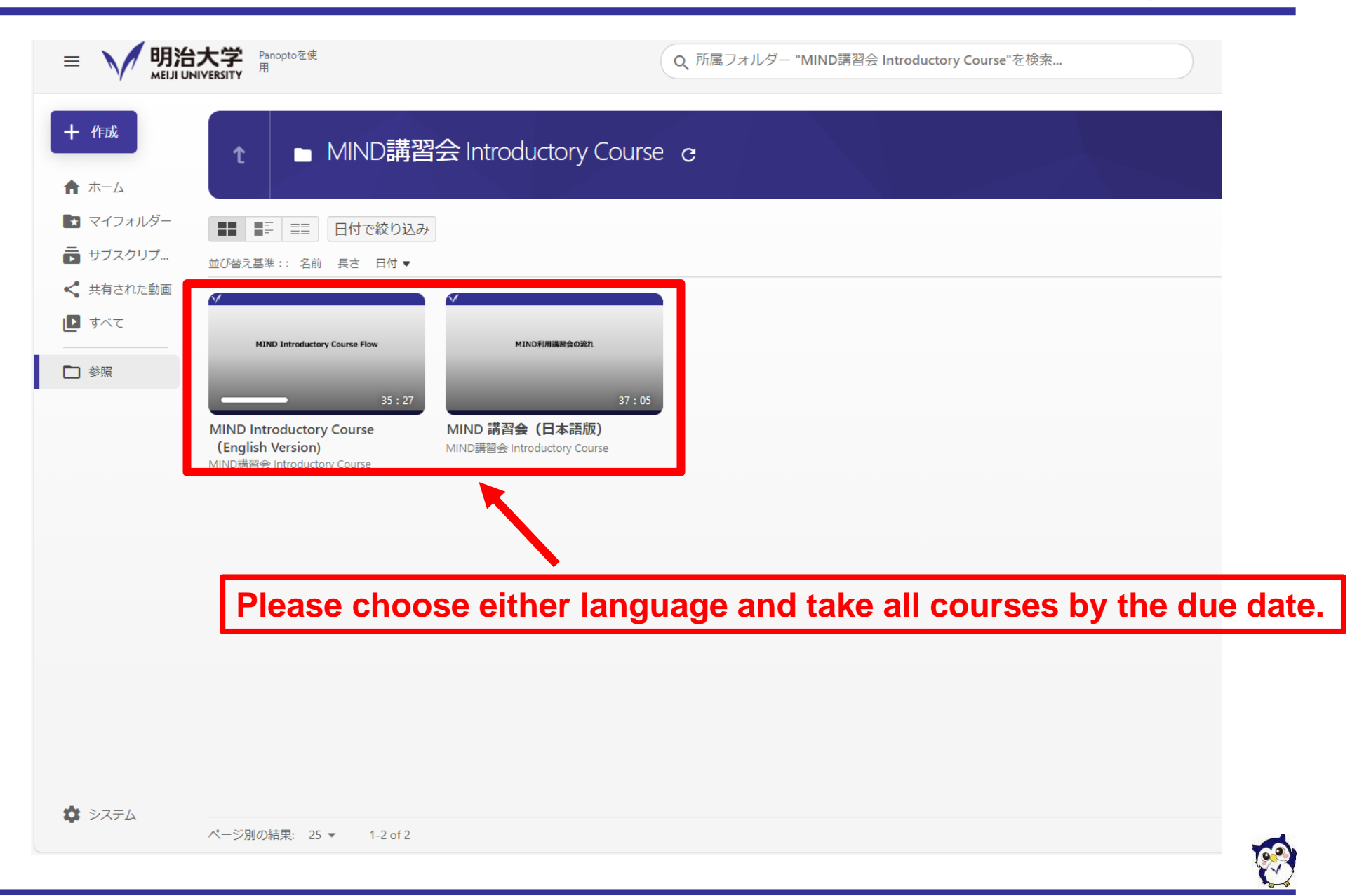

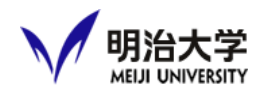

# Multi-factor authentication

Setting up Microsoft Authenticator is mandatory if you would like to log in to Oh-o! Meiji or other systems utilizing networks other than our network.

Please make sure to complete the settings by referring to the following website.

<u>https://www-meiji-ac-jp.translate.goog/isc/id/manual/ma.html?\_x\_tr\_sl\_ja&\_x\_tr\_tl=en&\_x\_tr\_hl=ja</u>

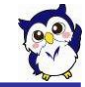

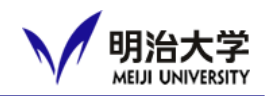

#### Notification from the university, information about courses and events, etc. will be distributed.

(New Oh-o!Meiji System will be available after March28) https://www.oh-o.meiji.ac.jp/login

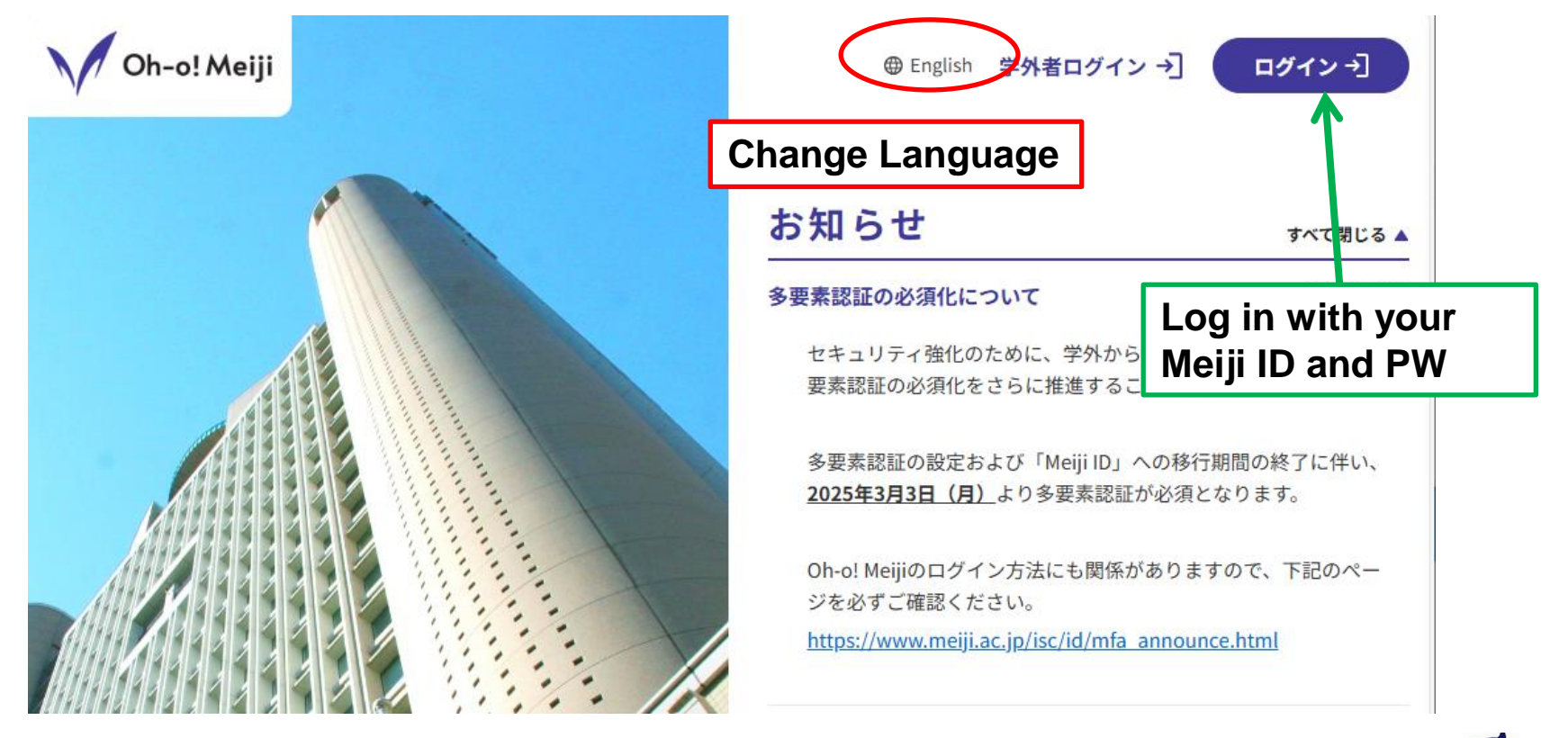

You can login with your Meiji ID and password from April 3.

© Meiji University,All rights reserved.

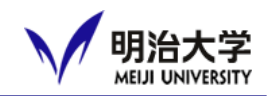

# After Logging in

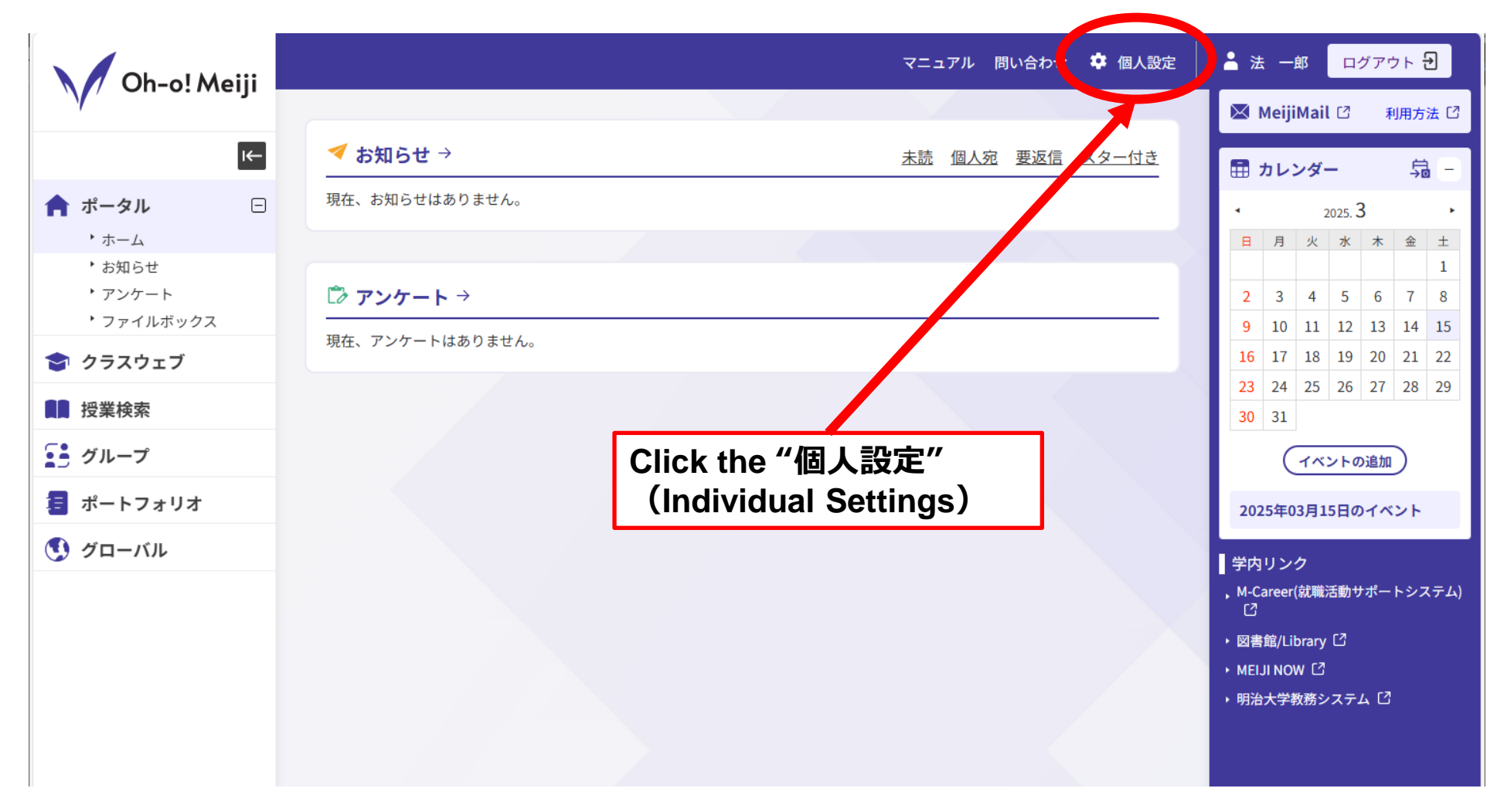

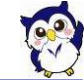

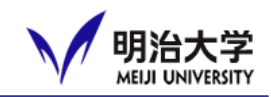

# After Logging in

|                                | マニュアル 問い合わせ 🍄 個人設定                                       |
|--------------------------------|----------------------------------------------------------|
| 🖸 個人設定                         |                                                          |
|                                | Language     パスワード変更     お知らせ転送設定     表示件数設定     マイリンク設定 |
|                                | 3 Select "English"<br>設定 唯認 完了                           |
| <b>ネ 表示言語</b><br>表示言語/Language | 英語/English                                               |
|                                |                                                          |
|                                | 上記内容でよろしければ「確認画面に進む」ボタンをクリックして次に進んでください。                 |
|                                |                                                          |
|                                |                                                          |
|                                | Click "確認画面に進む"<br>( Move to the Confirmation Page )     |

© Meiji University,All rights reserved.

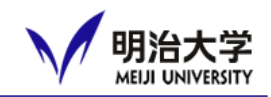

# After Logging in

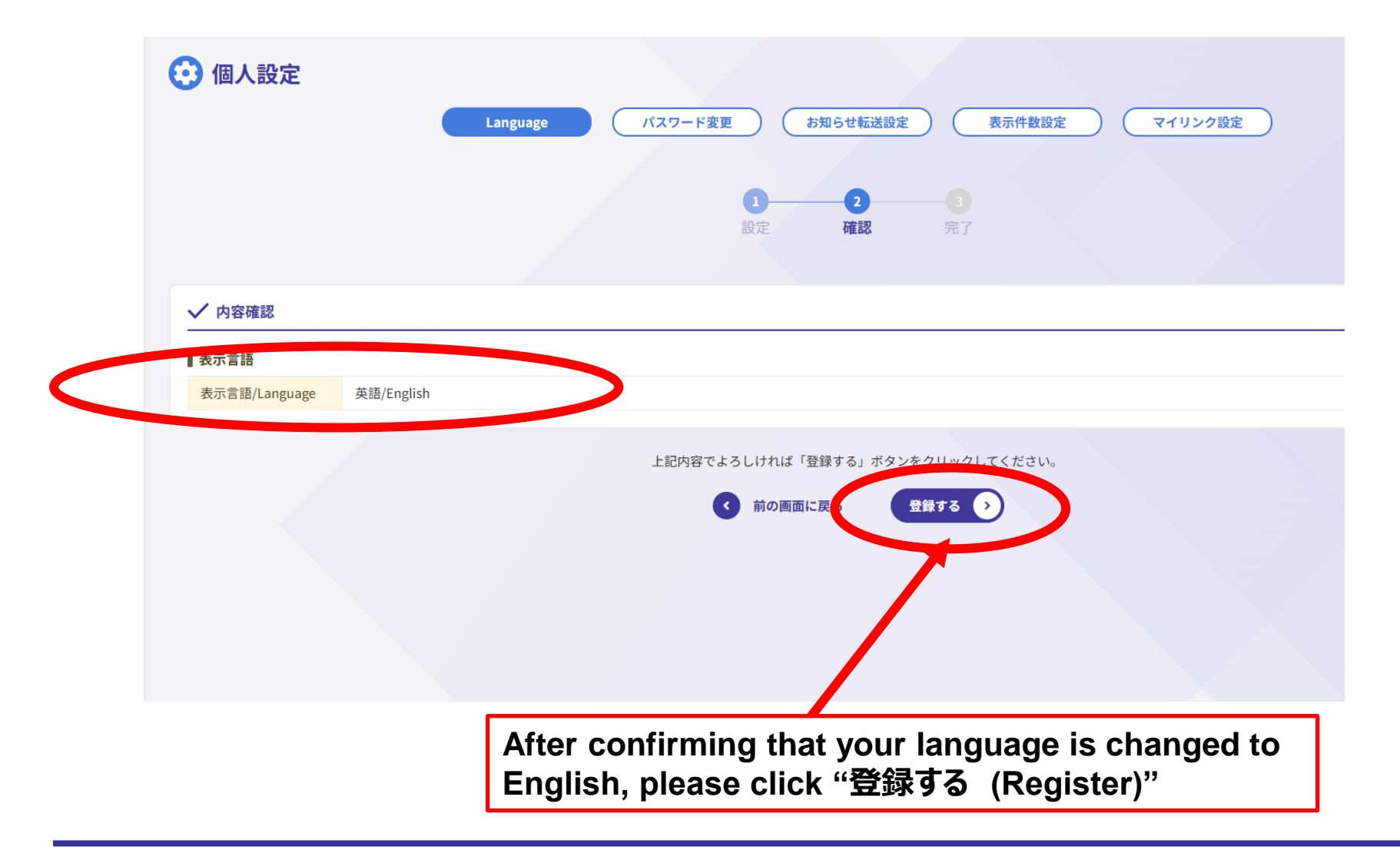

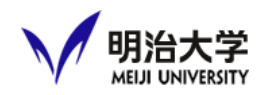

# After Logging in

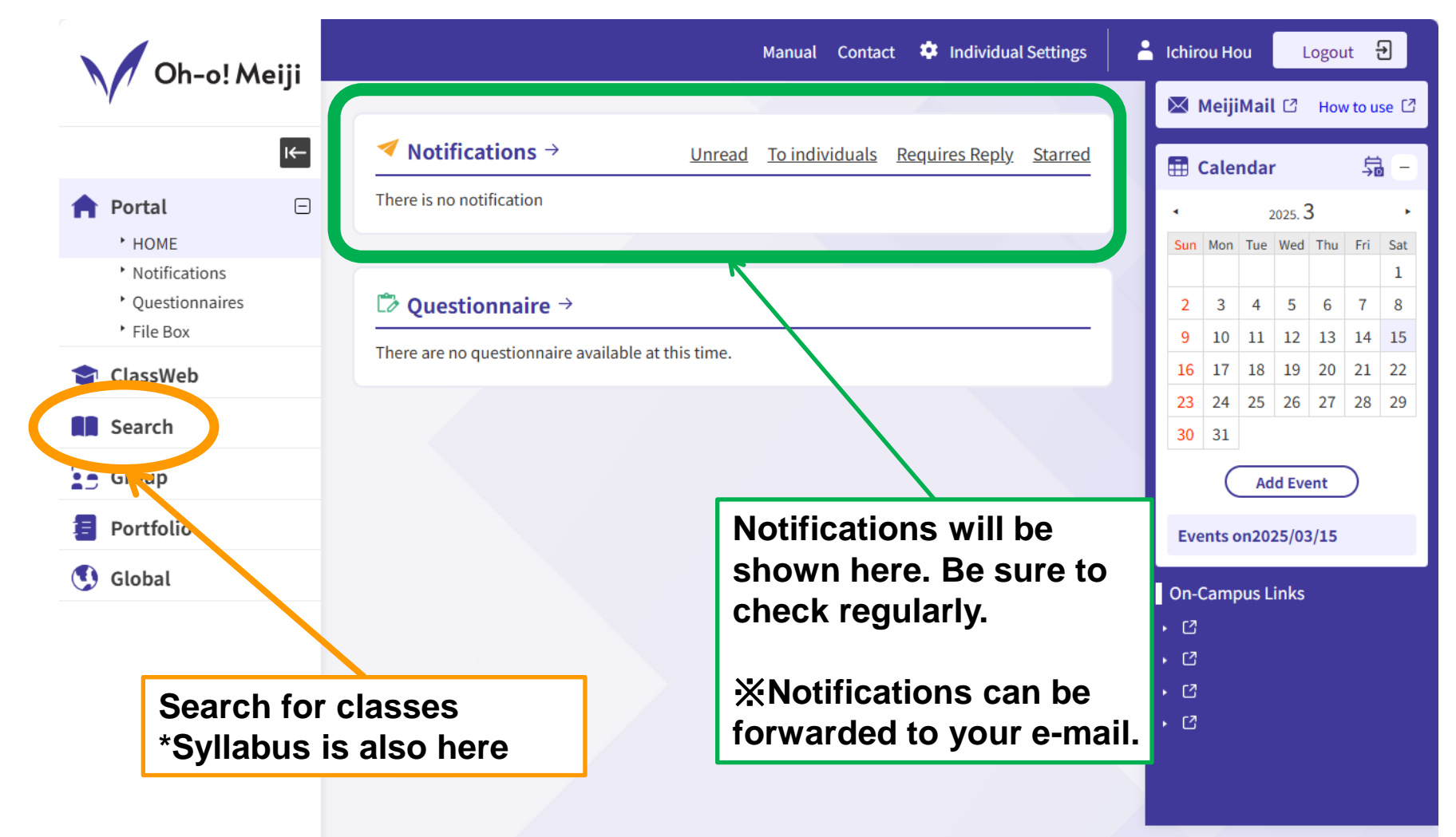

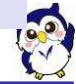

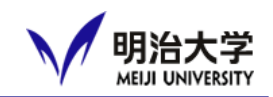

#### How to check notifications Title of notification ✓日本入国時の持ち込み品にはご注意ください(農林水産省より) 🛱 🕁 🖨 🚫 **Bulletin Board for Int'l Students** Class Name **Attachment** Day/Period Faculty 長期休暇期間中等に一時帰国し、日本に戻ってくる際の食料品などの持ち込みには充分注意してください。 Contents 肉製品や果物・野菜等は日本に持ち込めません。 詳細は添付の資料をご覧ください。 英語・中国語・韓国語・日本語で案内しています。 Remarks Please be careful when returning to Japan after a long vacation or other temporary returned to Japan. Meat products, fruits, vegetables, etc. cannot be brought into Japan. Please see the attached document for details. The information is available in English, Chinese, Korean, and Japanese. Sender: Bulletin Board for Int'l Students Posting Period - 2025/0, 51213:00 ~ 2026/03/31 22:00 Close Shows where the notification is sent from. (e.g. School office, ISO)

© Meiji University,All rights reserved.

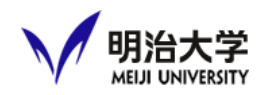

# Search for classes \*Syllabus data is also here.

| ,          | I <del>C</del> | Class Search            |                                                                            | Syllabus (PDF) 🖸             |
|------------|----------------|-------------------------|----------------------------------------------------------------------------|------------------------------|
| 🛉 Portal   | +              | Q Class Info            | Sch                                                                        | nool                         |
| ᅌ ClassWeb |                | Department              | All Department                                                             | Academic Year                |
| Search     |                | Academic Year           | 2024Academic Year                                                          | (Select 2025 Academic Year   |
| Group      |                | Curriculum Code         | ex) 2411011100                                                             | (                            |
| Portfolio  |                | Semester                | Spring Semester Fall Semester                                              |                              |
| Global     |                | Day/Period              | All · All ·                                                                | Semester                     |
|            |                | Campus                  | All Campuses                                                               |                              |
| 🔮 Manage   | (±)            | Class Name              |                                                                            | Day, Period                  |
|            |                | Faculty Name            |                                                                            |                              |
|            |                | Key word (Syllabus)     |                                                                            | Campus                       |
|            |                | Course Number           |                                                                            | <u>About Course Number</u> 1 |
|            |                | Host Category           | All                                                                        |                              |
|            |                | General Classification  | All                                                                        |                              |
|            |                | Level                   | All                                                                        |                              |
|            |                | Specific Classification | All                                                                        |                              |
|            |                | Class Format            | All                                                                        |                              |
|            |                | Language                | All                                                                        |                              |
|            |                |                         | * To view the Syllabus (English translation), please set the display langu | uage to English.             |

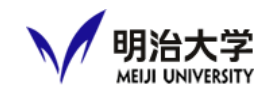

C

#### Search results

|                  | Meiii          |                                                                                                    |                                                                                                    |                                                                                     |                                                                                                    |                                                                         | Manua                                                                                       | Contact                                                                                | Individual Sett                                                                                        | ings                                                                                                    | Logo                                                                                                    |
|------------------|----------------|----------------------------------------------------------------------------------------------------|----------------------------------------------------------------------------------------------------|-------------------------------------------------------------------------------------|----------------------------------------------------------------------------------------------------|-------------------------------------------------------------------------|---------------------------------------------------------------------------------------------|----------------------------------------------------------------------------------------|----------------------------------------------------------------------------------------------------|----------------------------------------------------------------------------------------------------|----------------------------------------------------------------------------------------------------|
| V                | meiji          | Course Nur                                                                                                    | nber                                                                                                    |                                                                                     |                                                                                                    |                                                                         |                                                                                             |                                                                                        |                                                                                                    | Al                                                                                                    | oout Course Nun                                                                                          |
|                  | I <del>C</del> | Host Catego                                                                                                    | ry                                                                                                    | GJ : School of Global Ja                                                            | panese Studies / Graduate School of Global J                                                                                                    | apanese St…                                                             | ¥                                                                                           |                                                                                        |                                                                                                    |                                                                                                    |                                                                                                    |
| Portal           | Ŧ              | General Clas                                                                                                    | sification                                                                                                    | All                                                                                 |                                                                                                    |                                                                         | •                                                                                           |                                                                                        |                                                                                                    |                                                                                                    |                                                                                                    |
|                  |                | Level                                                                                                    |                                                                                                    | 3 : Undergraduate : Pr                                                              | actical / Professional Level                                                                                                    |                                                                         | •                                                                                           | _                                                                                      |                                                                                                    |                                                                                                    |                                                                                                    |
| ClassWeb         |                | Specific Clas                                                                                                    | sification                                                                                                    | cation All                                                                          |                                                                                                    |                                                                         | •                                                                                           | [                                                                                      | Select                                                                                                 | "Svllabi                                                                                                    | ıs" to                                                                                                   |
| Search           |                | Class Forma                                                                                                    | Class Format                                                                                                    |                                                                                     |                                                                                                    |                                                                         |                                                                                             |                                                                                        | view the cyllobus for                                                                                  |                                                                                                    |                                                                                                    |
| Group            |                | Languago                                                                                                    |                                                                                                    | E : English                                                                         |                                                                                                    |                                                                         | us 10                                                                                       |                                                                                        |                                                                                                    |                                                                                                    |                                                                                                    |
| Portfolio        |                | Language                                                                                                    |                                                                                                    | E. Eligiisii                                                                        | each of the                                                                                                    |                                                                         | t the cla                                                                                   | sses.                                                                                  |                                                                                                    |                                                                                                    |                                                                                                    |
| ortiono          |                |                                                                                                    |                                                                                                    |                                                                                     | * To view the Syllabus (English translation                                                                                                    | n), please set th                                                       | ne display langu                                                                            | age to English.                                                                        |                                                                                                    |                                                                                                    |                                                                                                    |
|                  |                |                                                                                                    |                                                                                                    |                                                                                     |                                                                                                    | arch                                                                    |                                                                                             |                                                                                        |                                                                                                    |                                                                                                    |                                                                                                    |
| Global           |                |                                                                                                    |                                                                                                    |                                                                                     | S                                                                                                    |                                                                         |                                                                                             |                                                                                        |                                                                                                    |                                                                                                    |                                                                                                    |
| Global<br>Manage |                |                                                                                                    |                                                                                                    |                                                                                     | s                                                                                                    | arch                                                                    |                                                                                             |                                                                                        |                                                                                                    |                                                                                                    |                                                                                                    |
| Global<br>Manage | ÷              |                                                                                                    |                                                                                                    |                                                                                     | S                                                                                                    |                                                                         |                                                                                             |                                                                                        |                                                                                                    |                                                                                                    |                                                                                                    |
| Global<br>Manage | ÷              | Search Rest                                                                                                    | ults List                                                                                                    |                                                                                     | S                                                                                                    |                                                                         |                                                                                             |                                                                                        |                                                                                                    |                                                                                                    |                                                                                                    |
| Global<br>Manage | ÷              | Search Reso                                                                                                    | <b>ults List</b><br>found.                                                                                                    |                                                                                     | S                                                                                                    |                                                                         |                                                                                             | _                                                                                      |                                                                                                    |                                                                                                    |                                                                                                    |
| Global<br>Manage | ÷              | Search Reso<br>16matches<br>Department                                                                               | ults List<br>found.<br>Class Name                                                                                                    |                                                                                     | S Faculty Name                                                                                                    | Semester                                                                | Day/Period                                                                                  | Campus                                                                                 | Room                                                                                                   | Course Number                                                                                                    | Syllabus                                                                                                 |
| Global<br>Manage | ÷              | Search Rest<br>16matches<br>Department<br>国日                                                                         | ults List<br>found.<br>Class Name<br>Journalism in Jap                                                                                                    | pan B                                                                               | Sakai Makoto                                                                                                    | Semester<br>Fall                                                        | Day/Period<br>Mon 2                                                                         | Campus<br>Nakano                                                                       | Room<br>402                                                                                            | Course Number<br>(GJ)SOC361E                                                                                                    | Syllabus<br>Syllabus                                                                                     |
| Global<br>Manage | Ŧ              | Search Rest<br>16matches<br>Department<br>国日<br>国日                                                                   | ults List<br>found.<br>Class Name<br>Journalism in Jap<br>Mass Media in Jap                                                                                                    | pan B<br>pan B                                                                      | Sakai Makoto<br>Sakai Makoto                                                                                                    | Semester<br>Fall<br>Fall                                                | Day/Period<br>Mon 2<br>Mon 2                                                                | Campus<br>Nakano<br>Nakano                                                             | Room           402           402                                                                       | Course Number<br>(GJ)SOC361E<br>(GJ)SOC361E                                                                                                    | Syllabus<br>Syllabus<br>Syllabus                                                                         |
| Global<br>Manage | Ŧ              | Search Resu<br>16matches<br>Department<br>国日<br>国日<br>国日                                                             | ults List<br>found.<br>Class Name<br>Journalism in Jap<br>Mass Media in Jap<br>Film Studies B                                                                                             | <u>pan B</u><br>pan B                                                               | Sakai Makoto<br>DAVIES BRETT JAMES                                                                                                    | Semester<br>Fall<br>Fall<br>Fall                                        | Day/Period<br>Mon 2<br>Mon 2<br>Wed 1                                                       | Campus<br>Nakano<br>Nakano<br>Nakano                                                   | Room           402           402           402           406                                           | Course Number<br>(GJ)SOC361E<br>(GJ)SOC361E<br>(GJ)ART311E                                                                                                    | Syllabus<br>Syllabus<br>Syllabus<br>Syllabus                                                             |
| Global<br>Manage | ÷              | Search Rest<br>16matches<br>Department<br>臣日<br>臣日<br>臣日<br>臣日                                                       | ults List<br>found.<br>Class Name<br>Journalism in Jap<br>Mass Media in Jap<br>Film Studies B<br>東アジア文化交流:                                                                                | <u>pan B</u><br>pan B<br>史 B (E)_                                                   | Sakai Makoto<br>Sakai Makoto<br>DAVIES BRETT JAMES<br>ZHANG JIANENG                                                                                                    | Semester<br>Fall<br>Fall<br>Fall<br>Fall<br>Fall                        | Day/Period<br>Mon 2<br>Mon 2<br>Wed 1<br>Wed 3                                              | Campus<br>Nakano<br>Nakano<br>Nakano<br>Nakano                                         | Room           402           402           402           208                                           | Course Number<br>(GJ)SOC361E<br>(GJ)SOC361E<br>(GJ)ART311E<br>(GJ)HIS321E                                                                                               | Syllabus<br>Syllabus<br>Syllabus<br>Syllabus<br>Syllabus                                                 |
| Global<br>Manage | Ŧ              | Search Rest<br>16matches<br>Department<br>国日<br>国日<br>国日<br>国日<br>国日<br>国日                                           | ults List<br>found.<br>Class Name<br>Journalism in Jap<br>Mass Media in Jap<br>Film Studies B<br>東アジア文化交流<br>European Urban G                                                             | pan B<br>pan B<br>pan B<br>史 B (E)_<br>Customs B                                    | Sakai Makoto<br>Sakai Makoto<br>Sakai Makoto<br>DAVIES BRETT JAMES<br>ZHANG JIANENG<br>Rosner Krisztina                                                                                                    | Semester<br>Fall<br>Fall<br>Fall<br>Fall<br>Fall<br>Fall<br>Fall        | Day/Period<br>Mon 2<br>Mon 2<br>Wed 1<br>Wed 3<br>Wed 4                                     | Campus<br>Nakano<br>Nakano<br>Nakano<br>Nakano<br>Nakano                               | Room           402           402           402           208           302                             | Course Number<br>(GJ)SOC361E<br>(GJ)SOC361E<br>(GJ)ART311E<br>(GJ)HIS321E<br>(GJ)ARS321E                                                                                | Syllabus<br>Syllabus<br>Syllabus<br>Syllabus<br>Syllabus<br>Syllabus<br>Syllabus                         |
| Global<br>Manage | Ŧ              | Search Ress<br>16matches<br>Department<br>图日<br>图日<br>图日<br>图日<br>图日<br>图日<br>图日<br>图日<br>图日                         | ults List<br>found.<br>Class Name<br>Journalism in Jap<br>Mass Media in Jap<br>Film Studies B<br>東アジア文化交流<br>European Urban C<br>Japanese Cinema                                          | pan B<br>pan B<br>⊉ B (E)_<br>Customs B<br>a B                                      | Faculty Name         Sakai Makoto         Sakai Makoto         DAVIES BRETT JAMES         ZHANG JIANENG         Rosner Krisztina         SCHERMANN SUSANNE                                                                                            | Semester<br>Fall<br>Fall<br>Fall<br>Fall<br>Fall<br>Fall<br>Fall<br>Fal | Day/Period<br>Mon 2<br>Mon 2<br>Wed 1<br>Wed 3<br>Wed 4<br>Wed 4                            | Campus<br>Nakano<br>Nakano<br>Nakano<br>Nakano<br>Nakano<br>Nakano                     | Room           402           402           406           208           302           309               | Course Number<br>(GJ)SOC361E<br>(GJ)SOC361E<br>(GJ)ART311E<br>(GJ)HIS321E<br>(GJ)ARS321E<br>(GJ)CUL311E                                                                 | Syllabus<br>Syllabus<br>Syllabus<br>Syllabus<br>Syllabus<br>Syllabus<br>Syllabus                         |
| Global<br>Manage | ÷              | Search Rest<br>I6matches<br>Department<br>百日<br>百日<br>百日<br>百日<br>百日<br>百日<br>百日<br>百日<br>百日<br>百日<br>百日<br>百日<br>百日 | ults List<br>found.<br>Class Name<br>Journalism in Jap<br>Mass Media in Jap<br>Film Studies B<br>東アジア文化交流<br>European Urban C<br>Japanese Cinemy                                          | pan B<br>pan B<br>史B (E)_<br>Customs B<br>a B<br>nerican Society B                  | Faculty Name         Sakai Makoto         Sakai Makoto         DAVIES BRETT JAMES         ZHANG JIANENG         Rosner Krisztina         SCHERMANN SUSANNE         JOHNSON JEFFREY RICHARD                                                            | Semester<br>Fall<br>Fall<br>Fall<br>Fall<br>Fall<br>Fall<br>Fall<br>Fal | Day/Period<br>Mon 2<br>Mon 2<br>Wed 1<br>Wed 3<br>Wed 4<br>Wed 4<br>Wed 4<br>Wed 4          | Campus<br>Nakano<br>Nakano<br>Nakano<br>Nakano<br>Nakano<br>Nakano<br>Nakano           | Room           402           402           406           208           302           309           410 | Course Number           (GJ)SOC361E           (GJ)SOC361E           (GJ)ART311E           (GJ)HIS321E           (GJ)ARS321E           (GJ)CUL311E           (GJ)HIS341E | Syllabus<br>Syllabus<br>Syllabus<br>Syllabus<br>Syllabus<br>Syllabus<br>Syllabus<br>Syllabus             |
| Global<br>Manage | Ŧ              | Search Rest<br>16matches<br>Department<br>IIIIIIIIIIIIIIIIIIIIIIIIIIIIIIIIIIII                                       | ults List<br>found.<br>Class Name<br>Journalism in Jap<br>Mass Media in Jap<br>Film Studies B<br>東アジア文化交流<br>European Urban C<br>Japanese Cinema<br>Contemporary An<br>English Linguistic | pan B<br>pan B<br>pan B<br>⊉ B (E)<br>Customs B<br>a B<br>merican Society B<br>:s B | Sakai Makoto         Sakai Makoto       Sakai Makoto         DAVIES BRETT JAMES       DAVIES BRETT JAMES         ZHANG JIANENG       Rosner Krisztina         SCHERMANN SUSANNE       JOHNSON JEFFREY RICHARD         Oya Masanori       Oya Masanori | Semester<br>Fall<br>Fall<br>Fall<br>Fall<br>Fall<br>Fall<br>Fall<br>Fal | Day/Period<br>Mon 2<br>Mon 2<br>Wed 1<br>Wed 3<br>Wed 4<br>Wed 4<br>Wed 4<br>Wed 4<br>Thu 2 | Campus<br>Nakano<br>Nakano<br>Nakano<br>Nakano<br>Nakano<br>Nakano<br>Nakano<br>Nakano | Room           402           402           208           302           309           410           302 | Course Number<br>(GJ)SOC361E<br>(GJ)SOC361E<br>(GJ)ART311E<br>(GJ)HIS321E<br>(GJ)ARS321E<br>(GJ)CUL311E<br>(GJ)CUL311E<br>(GJ)HIS341E                                   | Syllabus<br>Syllabus<br>Syllabus<br>Syllabus<br>Syllabus<br>Syllabus<br>Syllabus<br>Syllabus<br>Syllabus |

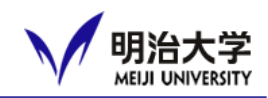

# Forwarding notifications

You can check notifications without logging in

Forwarded emails will be sent from *ohsysmt@meiji.ac.jp*. Please set up your e-mail account to receive them.

|                                                                                                    | Settings Confirm Completed                                                                                                    |                                                                                               |
|----------------------------------------------------------------------------------------------------|----------------------------------------------------------------------------------------------------|-----------------------------------------------------------------------------------------------|
| 다 Forwarding Address                                                                                              | ②Select "I                                                                                                    | Notification Forward Se                                                                       |
| Email Address 2                                                                                                   | <                                                                                                    | 3 Your e-mail addres                                                                          |
| Notifications for You/Notifications from Your Department                                                          | Email Address 1 Forward body                                                                                                    | Email Address 2 Forward body                                                                  |
| Notifications from Your Courses Notifications for Administrative Work                                             | Forward body * Forward URL only *                                                                                                    | A Choose conter                                                                               |
| Other Notifications from the University     Student Life       Colobal     Calobal       Career Support     Other | Forward body     •       Forward body     •       Forward body     •       Forward body     •       Forward body     •       Forward body     • | Forward body     *       Forward body     *       Forward body     *       Forward body     * |
| Class Web Update Notifications<br>Group Update Notifications                                                      | Forward once a day                                                                                                    | Forward once a day     *       Do not forward     *                                           |

## How to Connect to Wi-Fi in Campus

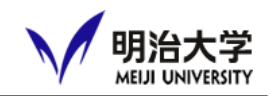

- □ Select [0001\_MIND\_web] at Wi-Fi setting screen.
  - The password for the first time is as follow. **FMIND-Mobile-Wireless-n**
- After connection, open your browser. Once you input your Student ID and Password you can start using the wifi.
  - ⇒ e.g.) Chrome, Safari, Firefox

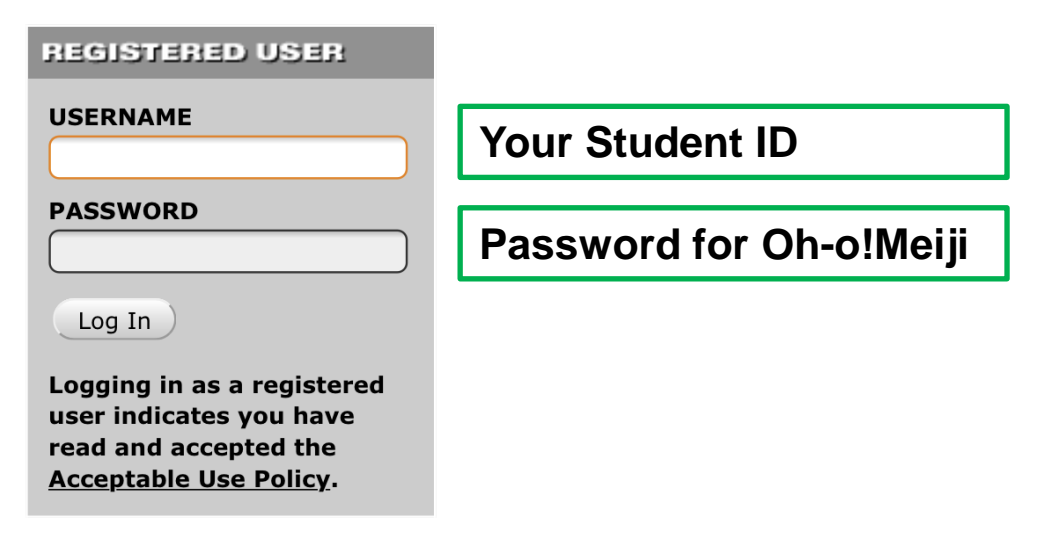

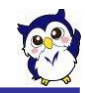